# **OPTION 01**

# Instructions to find available apartments for a specific period on www.holidayletslondon.co.uk using the Search Box

#### Step 01:

Open <u>www.holidayletslondon.co.uk</u> in your web browser.

#### Step 02:

You will see the Property Search box in right hand side of the Home page

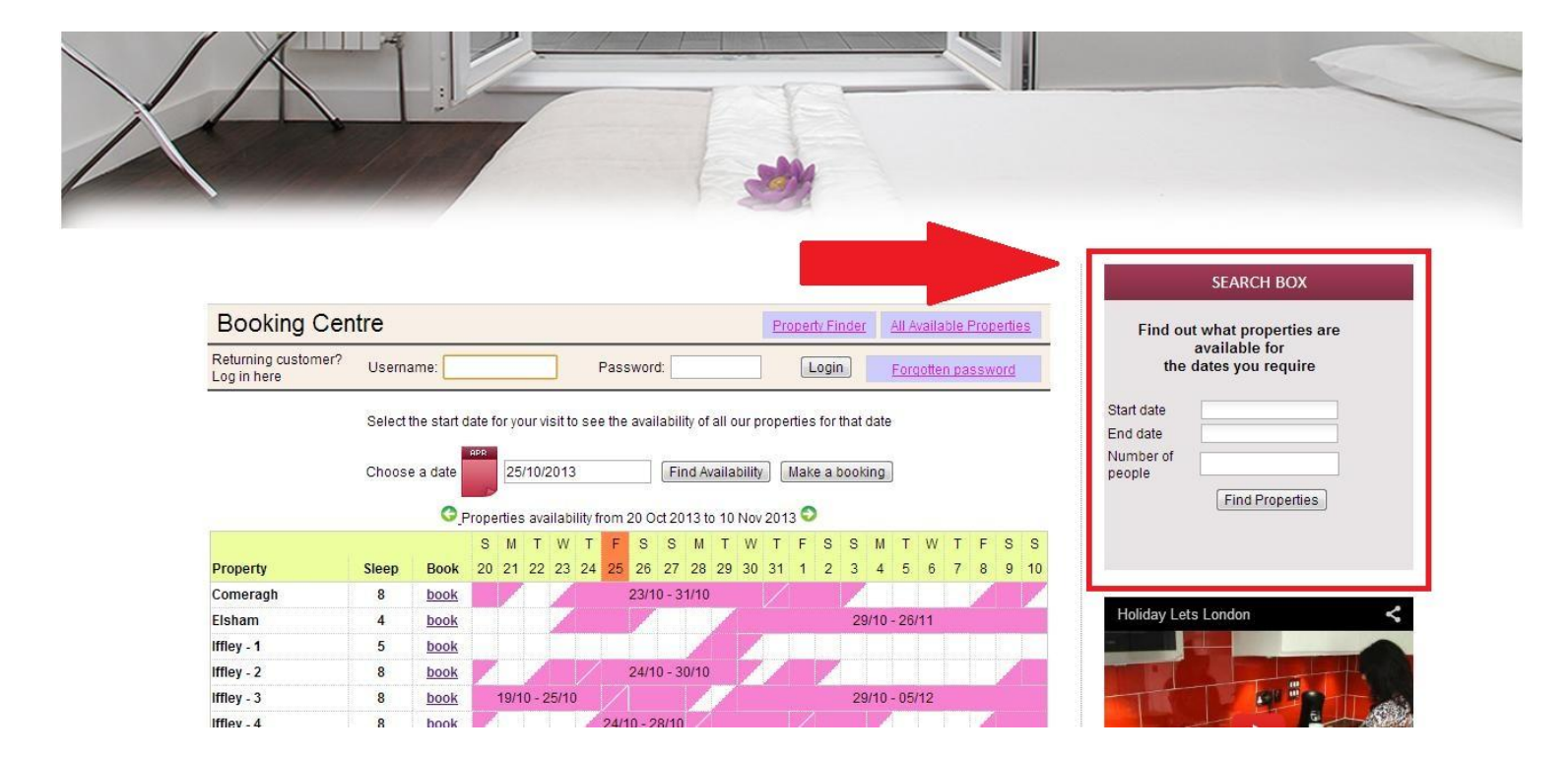

#### Property Search Box Close-up

| Find ou<br>the      | t what properties are<br>available for<br>dates you require |
|---------------------|-------------------------------------------------------------|
| Start date          |                                                             |
| End date            |                                                             |
| Number of<br>Deople |                                                             |
|                     | Find Properties                                             |
|                     | Find Properties                                             |

#### Step 03:

As shown in the example in the below screen shot, enter the period for which you need the property and the number of individuals who need sleeping space. (Any child over 6 should be counted as a separate individual)

|                | S                     | EAF                  | ₹CF                   | I BO       | ХC           |     |    |                |
|----------------|-----------------------|----------------------|-----------------------|------------|--------------|-----|----|----------------|
| Find ou<br>the | it wh<br>avai<br>date | at p<br>ilab<br>s yo | oroj<br>ile i<br>ou i | for<br>req | ties<br>uire | are | •  | (A)            |
| Start date     | 12/                   | 25/2                 | 2013                  | 3          |              |     |    |                |
| End date       |                       |                      |                       |            |              |     |    |                |
| Number of      | 0                     |                      | 0                     | ctok       | er           |     | ۲  |                |
| people         | S                     | Μ                    | Т                     | W          | Т            | F   | S  |                |
|                | 29                    | 30                   | 1                     | 2          | 3            | 4   | 5  |                |
|                | 6                     | 7                    | 8                     | 9          | 10           | 11  | 12 | (B)            |
|                | 13                    | 14                   | 15                    | 16         | 17           | 18  | 19 | 1              |
|                | 20                    | 21                   | 22                    | 23         | 24           | 25  | 26 | and the second |

(A) Click the Start date box & End date text boxes.

(B) A calendar will pop up as shown above, which you can select the dates easily. Use arrow keys to go forward or backward

#### Step:04

Once both the dates and the number-of-people are filled (Maximum 08 number of people), click on the **"Find Properties**" button which is shown below.

| rt date 12/25/2013<br>d date 12/31/2013                                                                                                    | Find out           | ut what properties<br>available for<br>dates you requir | s are<br>e |
|----------------------------------------------------------------------------------------------------|--------------------|---------------------------------------------------------|------------|
| i date 12/31/2013                                                                                                    | tart date          | 12/25/2013                                              |            |
| and the second second | nd date            | 12/31/2013                                              |            |
| ople                                                                                                    | lumber of<br>eople | 8                                                       |            |

## Step:05

Then you will be taken to the search results page which shows you the property options available for your requirement with the rates that includes the Rental and the Cleaning Fee.

Apart from that, you will need to pay a Refundable Security **Deposit of £200.00** 

| Dooking Centre                                                                                                    |                                                |                                                                                                    | Property Finder                                                                                   | All Available Properties |
|----------------------------------------------------------------------------------------------------|------------------------------------------------|----------------------------------------------------------------------------------------------------|---------------------------------------------------------------------------------------------------|--------------------------|
| Returning customer? Username:                                                                                                    |                                                | Password:                                                                                                    | Login                                                                                             | Forgotten password       |
|                                                                                                    | Find out wh                                    | at properties are avai<br>e dates you require                                                                                              | lable for                                                                                         |                          |
|                                                                                                    | Start date                                     | 11/30/2013                                                                                                    | ]                                                                                                 |                          |
|                                                                                                    | End date                                       | 12/15/2013                                                                                                    |                                                                                                   |                          |
|                                                                                                    | Number of people                               | 4                                                                                                    |                                                                                                   |                          |
|                                                                                                    |                                                | Find Properties                                                                                                    | ]                                                                                                 |                          |
|                                                                                                    | or scron up                                    | to view individual pro                                                                                                    | operties.                                                                                         |                          |
| King St - 1<br>(Sleeps up to 4)                                                                                                    | 30/11/                                         | to view individual pro                                                                                                    | pperties.                                                                                         | ND                       |
| King St - 1<br>(Sleeps up to 4)<br>Total Rent (all inclusive)                                                                                                    | 30/11/                                         | to view individual pro                                                                                                    | pperties.<br>ghts)<br>£1,226.43                                                                   | 0                        |
| King St - 1<br>(Sleeps up to 4)<br>Total Rent (all inclusive)<br>King St 1 & 2<br>(Sleeps up to 8)                                                                                                    | 30/11/<br>30/11/                               | to view individual pro<br>2013 - 15/12/2013 (15 nig<br>2013 - 15/12/2013 (15 nig                                                           | pperties.<br>ghts)<br>£1,226.43<br>ghts)                                                          | 0                        |
| King St - 1<br>(Sleeps up to 4)<br>Total Rent (all inclusive)<br>King St 1 & 2<br>(Sleeps up to 8)<br>Total Rent (all inclusive)                                                                                                    | 30/11/<br>30/11/                               | to view individual pro<br>2013 - 15/12/2013 (15 nig<br>2013 - 15/12/2013 (15 nig                                                           | pperties.<br>ghts)<br>£1,226.43<br>ghts)<br>£1,276.43                                             | 0                        |
| King St - 1<br>(Sleeps up to 4)<br>Total Rent (all inclusive)<br>King St 1 & 2<br>(Sleeps up to 8)<br>Total Rent (all inclusive)<br>Sinclair Gd<br>(Sleeps up to 4)                                                                  | 30/11/<br>30/11/<br>30/11/                     | to view individual pro<br>2013 - 15/12/2013 (15 nig<br>2013 - 15/12/2013 (15 nig<br>2013 - 15/12/2013 (15 nig                              | pperties.<br>£1,226.43<br>ghts)<br>£1,276.43<br>ghts)                                             | 0                        |
| King St - 1<br>(Sleeps up to 4)<br>Total Rent (all inclusive)<br>King St 1 & 2<br>(Sleeps up to 8)<br>Total Rent (all inclusive)<br>Sinclair Gd<br>(Sleeps up to 4)<br>Total Rent (all inclusive)                                    | 30/11/<br>30/11/<br>30/11/                     | to view individual pro<br>2013 - 15/12/2013 (15 nig<br>2013 - 15/12/2013 (15 nig<br>2013 - 15/12/2013 (15 nig                              | pperties.<br>(hts)<br>£1,226.43<br>(hts)<br>£1,276.43<br>(hts)<br>£1,226.43                       |                          |
| King St - 1<br>(Sleeps up to 4)<br>Total Rent (all inclusive)<br>King St 1 & 2<br>(Sleeps up to 8)<br>Total Rent (all inclusive)<br>Sinclair Gd<br>(Sleeps up to 4)<br>Total Rent (all inclusive)<br>King St - 2                     | 30/11/<br>30/11/<br>30/11/<br>30/11/<br>30/11/ | to view individual pro<br>2013 - 15/12/2013 (15 nig<br>2013 - 15/12/2013 (15 nig<br>2013 - 15/12/2013 (15 nig<br>2013 - 15/12/2013 (15 nig | pperties.<br>(hts)<br>£1,226.43<br>(hts)<br>£1,276.43<br>(hts)<br>£1,226.43<br>(hts)<br>£1,226.43 |                          |
| King St - 1<br>(Sleeps up to 4)<br>Total Rent (all inclusive)<br>King St 1 & 2<br>(Sleeps up to 8)<br>Total Rent (all inclusive)<br>Sinclair Gd<br>(Sleeps up to 4)<br>Total Rent (all inclusive)<br>King St - 2<br>(Sleeps up to 8) | 30/11/<br>30/11/<br>30/11/<br>30/11/           | to view individual pro<br>2013 - 15/12/2013 (15 nig<br>2013 - 15/12/2013 (15 nig<br>2013 - 15/12/2013 (15 nig<br>2013 - 15/12/2013 (15 nig | pperties.<br>(hts)<br>£1,226.43<br>(hts)<br>£1,276.43<br>(hts)<br>£1,226.43<br>(hts)<br>£1,226.43 |                          |

#### Step 06:

If you are happy with one of the search results provided,

(A) Please select that option by clicking on the circle which is on the right side of the related option

(B) Then click "Make Booking" and proceed.

| End date            | 12/15/2013      |
|---------------------|-----------------|
| Number of<br>people | 4               |
|                     | Find Properties |

Select one of the options below and click 'Make Booking'. If you wish to see the availability of all other properties please click 'All Available Properties' or scroll up to view individual properties.

| King St - 1                 | 30/11/2013 - 15/12/2013 (15 nights) |            |              |     |
|-----------------------------|-------------------------------------|------------|--------------|-----|
| (Sieeps up to 4)            |                                     | 64 226 42  |              | (   |
| Total Refit (all Inclusive) |                                     | £1,220.43  | ۲            | (A) |
| King St 1 & 2               | 30/11/2013 - 15/12/2013 (15 nights) |            |              |     |
| (Sleeps up to 8)            |                                     |            |              |     |
| Total Rent (all inclusive)  |                                     | £1,276.43  | O            |     |
| Sinclair Gd                 | 30/11/2013 - 15/12/2013 (15 nights) |            |              | 1   |
| (Sleeps up to 4)            |                                     |            |              |     |
| Total Rent (all inclusive)  |                                     | £1,226.43  | 0            |     |
| King St - 2                 | 30/11/2013 - 15/12/2013 (15 nights) |            |              | 6   |
| (Sleeps up to 8)            |                                     |            |              |     |
| Total Rent (all inclusive)  |                                     | £1,276.43  | O            |     |
|                             |                                     |            |              |     |
|                             | All Available                       | Properties | Make Booking | (B) |

#### Step 07:

Then you will be taken into the below Form which you need to **fill** with your personal details and booking details.

#### Important:

- All fields marked with red stars are compulsory .

- Please make sure you provide correct email address, since Holiday Lets London will communicate with you via emails only.

Once you fill the details, you need to scroll down

(A) The Tenancy Agreement section to **tick** the boxes at the end confirming you agree to the Tenancy Agreement.

(B)Then, you need to click on "**Proceed to payment**" button to confirm the booking.

| eturning customer? Username: Pa                                   | ssword:                       | Login                | Forgotten passw       |
|-------------------------------------------------------------------|-------------------------------|----------------------|-----------------------|
| Step 2. Complete booking details                                  |                               |                      |                       |
| Enter details                                                     | Booking detai                 | Is                   |                       |
| itle                                                              | Number of adults              |                      |                       |
| irst name *                                                       | Number of children            |                      |                       |
| ast name *                                                        | Ages of children              |                      |                       |
| mail *                                                            | Your address                  |                      |                       |
| Jsername *                                                        | Building/Flat                 |                      | -                     |
| assword *                                                         | Street *                      |                      |                       |
| Repeat password *                                                 | Town *                        |                      |                       |
| Contact numbers                                                   | County                        |                      |                       |
| Provide at least one contact number using the form below.         | Post code/Zipcode *           |                      |                       |
| or example: 33 for France, 44 for UK.                             | Country *                     |                      | •                     |
| lobile number                                                     | How did you o                 | et to know           | VUS?                  |
| lome number                                                       | now and you g                 |                      | , as i                |
| Vork number                                                       | If other please give          |                      |                       |
| ther number                                                       | details                       | -                    |                       |
| dentification                                                     |                               |                      |                       |
| Nationality*                                                      |                               |                      |                       |
| Passport Number                                                   |                               |                      |                       |
| If you are using a different form of ID please enter the ID numb  | er.                           |                      |                       |
| ID Number                                                         |                               |                      |                       |
|                                                                   |                               |                      |                       |
| Please scroll to the end of our Booking Terms and Condition       | ns and Privacy Policy to find | I the tick box, befo | ore proceeding with y |
|                                                                   | DOOKING.                      |                      |                       |
| Privacy P                                                         | Olicy (pat)                   | (                    |                       |
| Website Use                                                       | er Terms (pdf)                | (A)                  |                       |
| I confirm that the purpose of this booking is for a holiday. I ad | ccept the terms of the Book   | ting Terms and C     | onditions (which I    |
| nave read and<br>I accept the terms of the Privacy Policy         | (which I have read and und    | derstood). 🔽         |                       |
|                                                                   |                               |                      |                       |
| ٠                                                                 |                               |                      | +                     |
| (B) Proceed to navm                                               | ent Change booking            |                      |                       |

### Step 08:

If the registration is successful, the system will show a confirmation of the booking as below. You should note down your **Booking Reference** which is marked below.

#### Step 3. Payment

| Rental defails     |                        | Payment detail                                                | S       |
|--------------------|------------------------|---------------------------------------------------------------|---------|
| Reference          | HLL004284              | Super Off-peak nights                                         | 4       |
| Customer           | Mr Holiday Lets London | Rate basis                                                    | Daily   |
| Property           | Comeragh               | Super Off-peak rate                                           | £132.00 |
| Check-in date      | 16/11/2013             | Total Rent                                                    | £528.00 |
| Departure date     | 20/11/2013             | Cleaning Charge                                               | £50.00  |
| Number of adults   | 4                      | Total rent including                                          | £578.00 |
| Number of children | 0                      | cleaning charge                                               |         |
| Identification     |                        | Security Bond                                                 | £200.00 |
| Nationality        | United Kingdom         | (Refundable within 3                                          |         |
| Passport number    |                        | days of vacating)                                             | 0770.00 |
| Contact            |                        | Grand total                                                   | £778.00 |
| Email              |                        | Method of Payment:                                            |         |
| Mobile number      | 0330 440 0253          | a) Holding deposit<br>(25% of rent)                           | £132.00 |
| Work number        | 0330 119 0233          | b) Final balance to<br>pay                                    | £646.00 |
|                    |                        | (Sum of 75% of rent,<br>cleaning charge,<br>security deposit) |         |
|                    |                        | Amount paid                                                   | £0.00   |
|                    |                        | Amount owed                                                   | £778.00 |

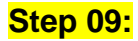

As shown below, you will see **two options** at the bottom of the booking confirmation form as:

#### - Pay the Holding Deposit

- Pay the Holding Deposit + Balance + Security Deposit Amount

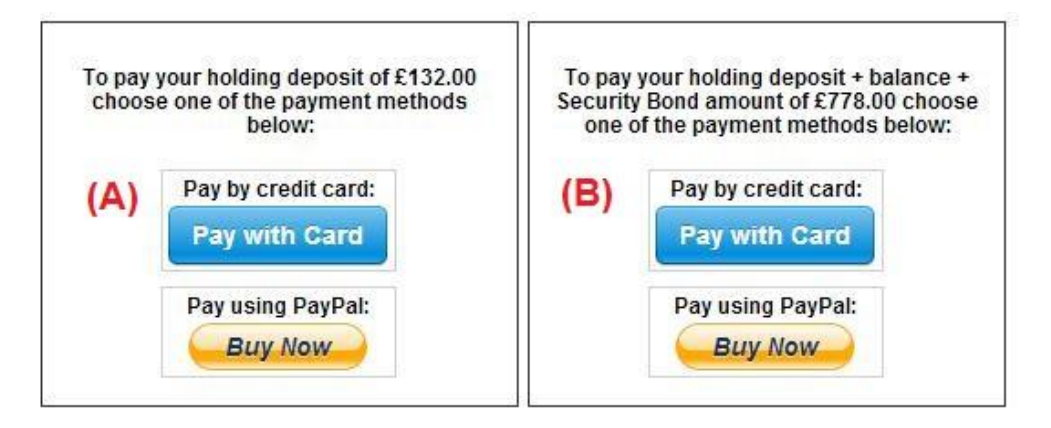

There are 02 payment options,

(A) If you have made the booking **more than one month** in advance to your **arrival date**, you can pay the **Holding Deposit** (25% of the rental amount) within **the first 24 hours** and pay the balance (80% of the rental amount + cleaning fee + security deposit) **one month before the arrival date**.

(B) But if you are making the booking **within one month** to the **arrival date**, then you have to pay the total amount. (the rental amount + cleaning fee + security deposit) when making the booking.

### Step 10:

There are 02 methods of payments and you can select the easy way for you.

- Pay through PayPal account
- Pay through your Credit card

If you have chosen to pay through Paypal Account

You can log in to your account and make the payment or create a new account.

Holiday Lets London

| Your order summa                                          | ry               | Choose a way to pay                                            |         |
|-----------------------------------------------------------|------------------|----------------------------------------------------------------|---------|
| Descriptions                                              | Amount           | Pay with my PayPal account                                     | PayPal" |
| Property booking - deposit + balanc<br>tem price: £778.00 | £778.00          | Log in to your account to complete the purchase                | rayrar  |
| Quantity: 1                                               |                  | Pay with a debit or credit card                                |         |
| ltem total                                                | £778.00          | (Optional) Sign up to PayPal to make your next checkout faster |         |
| T                                                         | otal £778.00 GBP |                                                                |         |

Choose the relevant option and click on the Pay button to complete the purchase

| ect. |     |  |
|------|-----|--|
|      | Pay |  |
|      |     |  |

11

Or if you have selected "**Pay through Credit Card**" you have to enter your Credit / debit card details and click Pay £xxx.xx amount

| ils | HLL004284                        |               | Payment details<br>Super Off-peak nights                      | 4                           |
|-----|----------------------------------|---------------|---------------------------------------------------------------|-----------------------------|
|     | Mr Holida<br>Comerac<br>16/11/20 | stripe        | ×                                                             | Daily<br>2132.00<br>2528.00 |
| on  | 4                                | Card number:  | Expires:                                                      | 2578.00                     |
|     | United Ki                        | Name on card: | Card code:                                                    | 8778.00                     |
|     | hashnilu<br>+947785<br>0330 119  | Pay £7        | 78.00                                                         | 8132.00<br>8646.00          |
|     |                                  |               | (Sum of 75% of rent,<br>cleaning charge,<br>security deposit) |                             |
|     |                                  |               | Amount paid<br>Amount owed                                    | £0.00<br>£778.00            |

Our tenants have had experienced many difficulties while making credit card payments, which have resulted them in losing their booking. Therefore we suggest you to send in your credit card details to Mr RM Weeraratne (Owner of the business) via an e-mail <info@holidayletslondon.co.uk> to avoid any unfortunate situations.

We guarantee to use this information with utmost care and protection

To pay by Credit Card, please send us the following details

- Credit Card Number: \_\_\_\_\_\_
- Expiry Date: \_\_\_\_\_\_
- Security Code: \_\_\_\_\_\_
- Full Address with Postal/Zip Code : \_\_\_\_\_

But if you prefer to pay using a Bank Transfer, please refer to the Bank Details below. To pay directly to our Bank Account

When you pay deposits or rent directly to my bank, please use the **last 4 digits** of the Holiday Lets **Booking Reference** 

Please note that you must send us the **proof of Bank Payment / Transfer** (scanned and attached) after making the payment / transfer.

#### If paying from Overseas

Bank Address: Barclays Bank, 75 King Street, London W6 9HY, UK Account Name: RM Weeraratne T/A Holiday Lets London IBAN-Code: GB85 BARC 203593 00537152 SWIFT-Code (BIC): BARCGB22

If paying from the UK

Bank: Barclays Bank (Hammersmith branch) Account Name: RM Weeraratne t/a Holiday Lets London Sort Code: 20-35-93 Account Number: 00537152

**Note** : We don't have any keys involved in our system. We have automated / electronic doors which can be opened by typing a **Pin Code / Pin Number** and turning the door-knob. We also have locked-key-boxes to which we give you access via Pin Codes.

Once you make the **full payment**, we will send an **email** with all the **Pin Codes** required to open the **door/s or to locate the keys**, the **password** for WiFi etc.

Therefore you can **check-in** anytime **after 4 PM** on your arrival date and **check-out** anytime **before 11.00 AM** on your departure date without having to meet anyone from our company to exchange keys.